Laboratorio 1:

### ACCOUNT

- UTENTE
- PASSWORD

#### All'URL (Uniform Resource Locator)

<u>http://www.studenti.math.unipd.it/</u>

Al link servizi, è disponibile il servizio di cambio password. Funziona solo dal laboratorio!

Se non l'avete già fatto cambiate ora la password (deve contenere 8 caratteri, minuscole e maiuscole, almeno un numero e un carattere speciale)

## Uso del laboratorio

- L'uso dei PC, oltre ad essere consentito solo quando non ci sono lezioni in corso, è anche vincolato dal fatto che ogni studente ha a disposizione una quota, cioè:
  - uno spazio disco limitato
  - un tempo settimanale fissato per utilizzare i PC
  - un numero limitato di stampe settimanali
- Deroghe a tali limitazioni possono essere richieste solo in casi speciali (es. studenti in tesi e previa richiesta del relatore).
- Per maggiori informazioni visitare gli URL:

- <u>http://www.studenti.math.unipd.it/faq.html</u>

# Riavvio del computer

- Ogni PC ha installati i sistemi operativi Linux e Windows.
- La scelta di quale sistema usare viene proposta all'avvio del computer (<u>attenzione: ci sono pochi</u> <u>secondi per fare la scelta</u>!).
- IMPORTANTE: per riavviare un computer NON USARE IL PULSANTE DI SPEGNIMENTO ma la procedura propria di ogni sistema operativo (cliccare il menù applicazioni e scegliere restart).

#### Iniziamo a lavorare in Linux

## LOGIN

- Il file system è la componente del sistema operativo che si occupa della gestione di file e cartelle
- Con l'account vi è stato assegnato uno spazio nel file system che parte dalla cartella che ha lo stesso nome della vostra login (XXXX) e che è una sottocartella della cartella HOME

# Interagire col file system

 Per interagire col file system abbiamo bisogno di una finestra di comandi (la shell)

• Per aprire la shell di linux, cliccate sull'icona

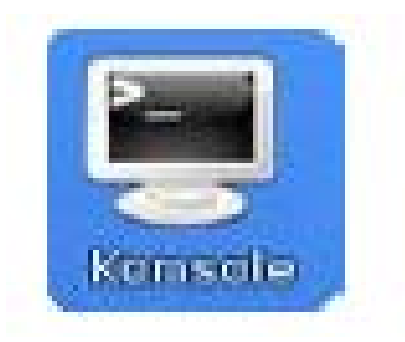

## Creare una cartella: mkdir

 Il comando mkdir serve a creare una cartella. Se dalla mia home scrivo:
 > mkdir IntroProgrammazione creo una sottocartella con nome "IntroProgrammazione"

#### ATTENZIONE !

In Linux caratteri minuscoli e maiuscoli sono differenti. La cartella "IntroProgrammazione" è diversa dalla cartella "introprogrammazione"

## Visualizzare il contenuto di una cartella: dir

• Il comando dir fa visualizzare a video il contenuto di una cartella

## Visualizzare il contenuto di una cartella: Is

- Il comando Is fa visualizzare a video il contenuto di una cartella
- L'opzione "l" visualizza informazioni aggiuntive per ogni file (dimensione, permessi, etc)
- L'opzione "a" visualizza anche i file nascosti (sono quelli il cui nome è preceduto dal punto)

• >> Is -la

## S

- -rwxr-xr-x 1 dicamill docenti 4908 2009-02-02 20:09 a.out
- L'output esteso di ls da varie informazioni su un file:
  - **attributi** (il primo carattere a sinistra, se è d indica una directory);
  - permessi (i successivi 9 caratteri);
  - numero di file con lo stesso inode (in questo caso 1);
  - nome dell'owner (in questo caso dicamill);
  - nome del gruppo (in questo caso docenti);
  - dimensioni in byte del file (in questo caso 4908);
  - data dell'ultima modifica (2 febbraio 2009, ore 20.09);
  - nome del file a.out.

## I permessi

- rwxr-xr-x
- I permessi sono 9 caratteri, raggruppati per 3, che indicano rispettivamente i permessi per l'owner, per il gruppo e per gli altri utenti. In questo caso l'owner può leggere (r), scrivere (w) ed eseguire programmi (x); gli altri possono solo leggere ed eseguire;

# Spostarsi nel file system: cd

- Per spostarsi da una cartella ad un'altra si utilizza il comando "cd" seguito dal nome della cartella in cui volete spostarvi:
  - >> cd IntroProgrammazione
- >>cd . Rimane nella cartella corrente
- >>cd .. Si sposta nella cartella immediatamente superiore nella gerarchia
- >>cd ~ si sposta nella vostra home

## Spostarsi nel file system: concatenare i nomi

- Se conosco la posizione di una cartella nel file system, posso accedervi direttamente. Ogni spostamento è indicato da "/"
- >> cd ../sdm002/Informatica

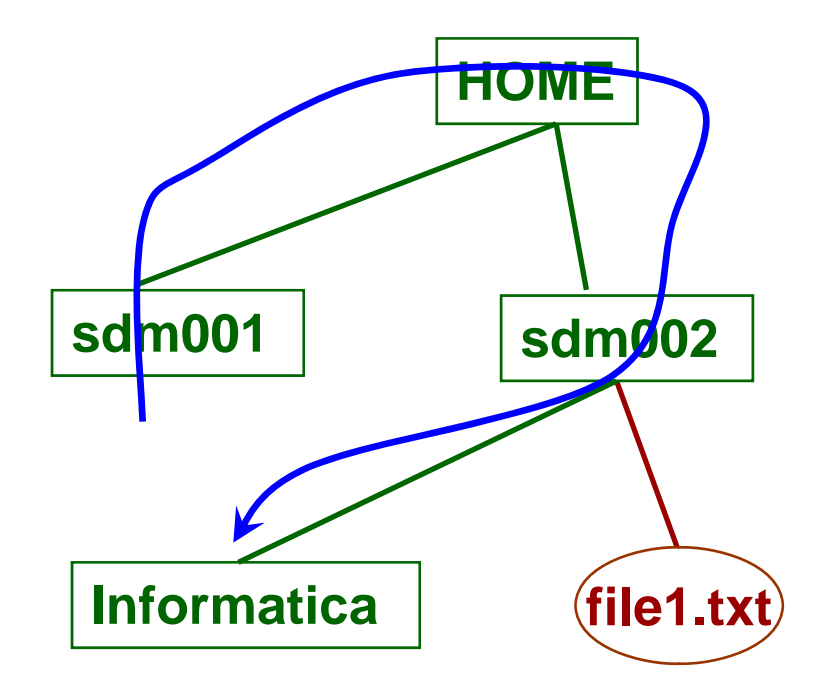

#### Creare un file vuoto: touch

- Per creare un file vuoto con nome "nomefile.txt", posso utilizzare il comando "touch":
  - >> touch nome\_file.txt

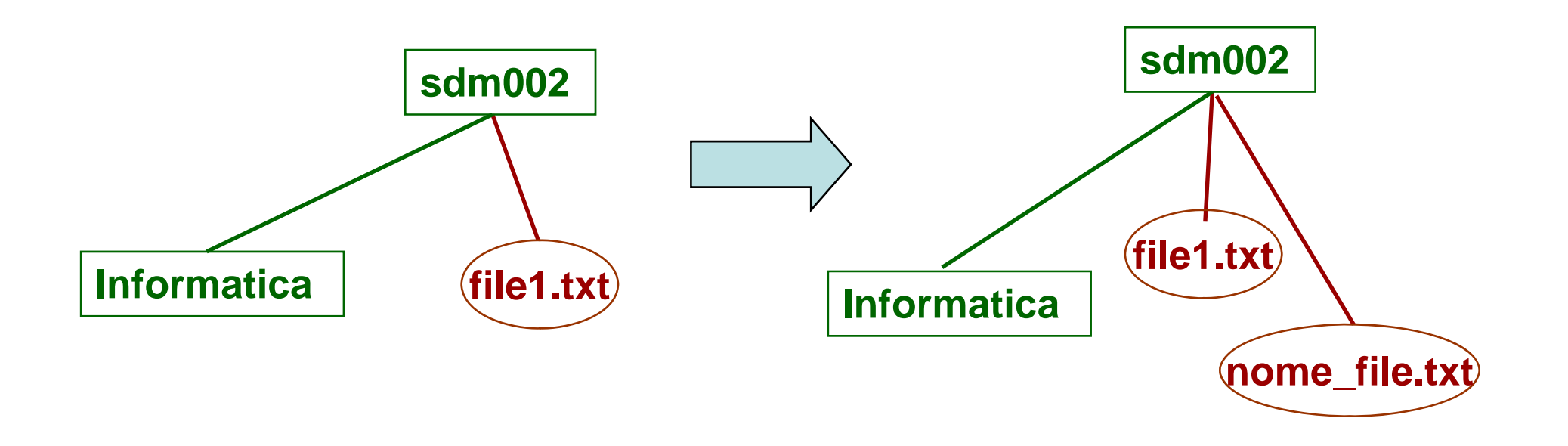

### Manuale: man

- Per ottenere informazioni su di un comando (significato, sintassi e opzioni disponibili):
   > man nome\_comando
- stampa a schermo le informazioni relative al comando e permette di scorrere la visualizzazione utilizzando i tasti "freccia in alto" e "freccia in basso". Per terminare la visualizzazione si usa il tasto "q"

### Cancellare una cartella: rmdir

- >> rmdir Nome\_Cartella cancella la cartella con nome Nome\_Cartella
- La cartella da cancellare deve essere vuota!
  Altrimenti Linux dà un errore e non cancella niente.

## Cancellare un file: rm

- Con la stessa sintassi di "rmdir", è possibile cancellare un file con "rm":
   > rm nome\_file
- rm rimuove anche directory utilizzando l'opzione -... (utilizzare man per capire di che opzione si tratta)

# Esercizio 1

- 1. Aprire la shell
- 2. Controllare in quale directory ci si trova
- 3. Controllare quali directory/file sono presenti nella directory
- 4. Creare una sottodirectory IntroProgrammazione
- 5. Spostarsi in IntroProgrammazione
- 6. Creare due cartelle prova1 e prova2
- 7. Spostarsi in proval e creare un file "testol.txt"
- 8. Tornare alla cartella IntroProgrammazione e provare a cancellare prova1 e prova2 utilizzando rmdir
- 9. Utilizzare in modo appropriato (consultare man) il comando rm per eliminare la cartella prova1 senza prima cancellare il file "testo1.txt"

### Copiare un file: cp

- >>cp nome\_sorgente nome\_destinazione
- >> cp file1.txt file2.txt
- >> cp file1.txt /Informatica/file1.txt

### Spostare un file: mv

 Analogamente al comando di copia, è possibile spostare i files (o sostituirli ad altri) attraverso il comando "mv"

>>mv nome\_sorgente nome\_destinazione

- >> mv file1.txt /Informatica
- >> mv file1.txt /Informatica/file2.txt
- >> mv file1.txt file2.txt

## Visualizzare il contenuto di un file: more

- Il comando:
  - >> more nome\_file

stampa a schermo il contenuto del file "nome\_file" una videata alla volta. Per scorrere alla prossima pagina si usa la barra spaziatrice, per terminare la visualizzazione si usa il tasto q

## Visualizzare il contenuto di un file: less

• Il comando:

#### >> less nome\_file

stampa a schermo il contenuto del file "nome\_file" e permette di scorrere la visualizzazione per riga utilizzando i tasti "freccia in alto" e "freccia in basso".

- Per file di grandi dimensioni è più veloce di more perché non carica tutto il file in memoria ma lo carica un po' per volta
- Per terminare la visualizzazione si usa il tasto "q" (quando finisce esce comunque da solo)

# Il carattere jolly: "?"

 Il carattere "?" viene interpretato da Linux come "qualsiasi carattere":
 >Is file?.txt

visualizza a schermo tutti i file che hanno nome "file" seguito da un carattere qualunque seguito da ".txt"

# Il carattere jolly: "\*"

 Il carattere "\*" viene interpretato da Linux come "qualunque sequenza di caratteri"
 > less \*.txt visualizza a schermo tutti i file il cui nome

termina con ".txt"

- Per visualizzare il file successivo digitare :n
- Per uscire digitare q

## ps e who

who permette di vedere tutti gli utenti collegati

ps permette di vedere tutti i processi attivi

# Esercizio 2

- 1. Creare una sottodirectory Lab1
- 2. Spostarsi in Lab 1
- 8. Creare ilfile "prova.txt"
- 9. Aprire il file e scrivere "questa e' una prova"
- 10. Salvare e chiudere il file
- 11. Copiare il file nella directory IntroProgrammazione (siete sempre nella directory Lab1)
- 12. Visualizzare il file
- 13. Spostarsi nella directory IntroProgrammazione
- 14. Cancellare la directory Lab1

## Fine della sessione di lavoro

- Alla fine della sessione di lavoro non spegnere il computer ma RICORSARSI SEMPRE DI FARE LOG OUT (LOG OFF), altrimenti l'utente successivo può lavorare dalla vostra home (leggendo e potendo utilizzare i vostri dati e la vostra identità...)
- Per sicurezza dopo un po' il PC entra in modalità bloccata... Solo voi o l'amministratore della macchina potete sbloccarlo (e quindi l'utente successivo non può lavorare...)